### MANUAL OF VENDOR INVOICE TRACKING SYSTEM FOR VENDOR LOGIN

-Vendor Invoice Tracking System Portal is designed to play an important role in providing easy access to information and processes related to SAP while making everything transparent for all employees and Vendors.

For Vendor Invoice Tracking System use link: https://vits.mahadiscom.in/VendorBillTracking/

- Enter Vendor User Name and password and click on generate OTP button provided.

-OTP will be send to your registered mobile number.

-Enter the OTP received and select Vendor option

- Vendor User name is SAP Vendor Code.
- For first time login users default Password is "welcome"
- Click on Login Button.

Note: Option for opting English or Marathi as language is provided on the right corner.

| Maharashtra State Electricity Distribution Co. Ltd.<br>Vendor Invoice Tracking Portal                                                                                                    | English   मराठी |
|----------------------------------------------------------------------------------------------------|-----------------|
| User Login         User Marie       010000014         Password       Employee         Verder       Employee         RestL Zassword2       Login                                                                                                    |                 |
| Note:Use SAP vendor code as User Name and welcome as default password for vendor login.<br>For any issues regarding Vendor Payment Tracking Portal, please send an email to <b>erp.support@mahadiscom.in.</b><br>To download Vendor Invoice Tracking System Manuals For Vendor <b>Click here</b> |                 |

- Set New password

# Vendor Payment Tracking System

## New Vendor Login

| Old Password:-     |                          |                                                              |                 |
|--------------------|--------------------------|--------------------------------------------------------------|-----------------|
| New Password:-     |                          |                                                              |                 |
| Confirm Password:- |                          |                                                              |                 |
|                    |                          |                                                              | Submit          |
|                    |                          |                                                              |                 |
| MAHAVITARAN        | Maharashtra Stat<br>Vend | e Electricity Distribution Co<br>for Invoice Tracking Portal | englich   ved ▲ |
|                    |                          | User Login                                                   |                 |
|                    | User Name                | 010000014                                                    |                 |
|                    | Password                 |                                                              |                 |
|                    | ОТР                      | Generate OTP                                                 |                 |
|                    | Vendor                   | Employee                                                     |                 |
|                    |                          |                                                              |                 |
|                    | Reset Password2          | Login                                                        |                 |
|                    |                          |                                                              |                 |
|                    |                          |                                                              |                 |
|                    |                          |                                                              |                 |
|                    |                          |                                                              |                 |
|                    |                          |                                                              |                 |
|                    |                          |                                                              |                 |
|                    |                          |                                                              |                 |
|                    |                          |                                                              |                 |
|                    |                          |                                                              |                 |
|                    |                          |                                                              |                 |

-For reset password enter username and select user type vendor and click on reset password link.

ing Portal

ling Vendor

nd an email to erp.s

| $\leftrightarrow$ $\rightarrow$ $\bigcirc$ $\bigcirc$ $\checkmark$ $\bigcirc$ $\checkmark$ Search the web |                                                                                       | a 🖪 💽 :                      |
|----------------------------------------------------------------------------------------------------|---------------------------------------------------------------------------------------|------------------------------|
| 😹 Vendor Payment Tracking System 🗙 🛛 😹 Vend                                                               | torPaymentTrackingSystem x 🔀 VendorPaymentTrackingSystem x +                          | - 🗆 ×                        |
| ← → C ☆ ③ Not secure   10.0.3.11                                                                          | 14:8380/VendorBillTrackingtest/erp                                                    | ☆ 🕑 🗄                        |
| Mahwashtes Siter Electricity Debitution Co. Ltd.                                                          | Maharashtra State Electricity Distribution Co. Ltd.<br>Vendor Invoice Tracking Portal |                              |
|                                                                                                    | Vendor Login-Reset Password                                                           |                              |
|                                                                                                    | OTP Sent Successfully on 829XXXXX651                                                  |                              |
|                                                                                                    | ОТР                                                                                   |                              |
|                                                                                                    | Back Reset                                                                            |                              |
|                                                                                                    |                                                                                       |                              |
|                                                                                                    |                                                                                       |                              |
|                                                                                                    |                                                                                       |                              |
|                                                                                                    | © 2020   De                                                                           | signed by: www.mahadiscom.in |

o 📕 💽 🖻 💼 🖻 🖪 🗊 🧕 🖉 🏊

へ *信* 句》 ID ENG 11:11 05-08-2020 - 10

-OTP will be sent to vendor registered mobile number .

-After entering correct OTP password will be reset to welcome.

|                       | Vendor Invoice Tracking System                                                                  | ogged in User Id: <b>0100000014</b><br>Vanne: STELMEC LIMITED<br>GOOL<br>Download Manual <mark>Elick heretti</mark> |
|-----------------------|-------------------------------------------------------------------------------------------------|----------------------------------------------------------------------------------------------------|
| Home                  | Invoices Submitted By Vendor Invoices Pending at Technical Invoices Pending at Accounts         | Invoices Pending For Payment                                                                                        |
| <u>Vendor</u>         | 6                                                                                               | 6                                                                                                    |
| Submit Vendor Invoice |                                                                                                 | 4-                                                                                                    |
| Summary               |                                                                                                 | 3-2-                                                                                                    |
| Vendor Reports        |                                                                                                 | 1                                                                                                    |
|                       |                                                                                                 |                                                                                                    |
|                       | Zone Wise Total Pending Invoices                                                                |                                                                                                    |
|                       |                                                                                                 |                                                                                                    |
|                       | 6                                                                                               |                                                                                                    |
|                       | 5                                                                                               |                                                                                                    |
|                       | 4                                                                                               |                                                                                                    |
|                       |                                                                                                 |                                                                                                    |
|                       | 3                                                                                               |                                                                                                    |
|                       | 2                                                                                               |                                                                                                    |
|                       | 1                                                                                               |                                                                                                    |
|                       |                                                                                                 |                                                                                                    |
|                       | Corporate Office TOTAL KALYAN                                                                   | KOLHAPUR                                                                                                    |
|                       | Trail Version Total Pending Invoices less than 30 days Total Pending Invoices more than 30 days | Carvasi5.com                                                                                                    |

### - After log in dashboard will appear.

F ype here to search

Click on Submit Vendor Invoice.

|                                                                                                    |                                                                                                    |                                                    | Vendor In                                                                                                    | voice Tracking                                                                                                    | g Syster                                                                                                    | n                                                                                                    |                      | Logged in User I<br>Name: Om Sai E<br>Logout<br>Download Manua | d: <b>01000034</b><br>ilectricals<br>ol <mark>Click here!!!</mark> | 185                |                     |
|----------------------------------------------------------------------------------------------------|----------------------------------------------------------------------------------------------------|----------------------------------------------------|----------------------------------------------------------------------------------------------------|----------------------------------------------------------------------------------------------------|----------------------------------------------------------------------------------------------------|----------------------------------------------------------------------------------------------------|----------------------|----------------------------------------------------------------|--------------------------------------------------------------------|--------------------|---------------------|
| Search Crite                                                                                                    | ria                                                                                                    | - SELE                                             | New Invoice Details 📑                                                                                                    | Ver                                                                                                    | ndor Invo                                                                                                    | ice Details                                                                                                    | or use space- bar    |                                                                |                                                                    | Searc              | ch                  |
|                                                                                                    |                                                                                                    |                                                    |                                                                                                    |                                                                                                    | List of                                                                                                    | Invoices                                                                                                    |                      |                                                                |                                                                    |                    |                     |
| di Annel TD                                                                                                    | Annelling block                                                                                                    | Madula                                             | DO (Designate Id                                                                                                    | Mandan Yourian Number                                                                                                    | Mandan                                                                                                    | Mandan Yourian Amount                                                                                                    | MCEDCI Jaward Number | MCEDCI                                                         | Chathur                                                            | Deadine Cines dave |                     |
| # Appl ID                                                                                                    | Application Date                                                                                                    | Module<br>Type                                     | PO/Project Id<br>Description                                                                                                    | Vendor Invoice Number                                                                                                    | Vendor<br>Invoice Date                                                                                                    | Vendor Invoice Amount<br>(Incl. Taxes)                                                                                                    | MSEDCL Inward Number | MSEDCL<br>Inward Date                                          | Status                                                             | Pending Since days | View                |
| <ul> <li># Appl ID</li> <li>1 9304</li> </ul>                                                                   | Application Date                                                                                                    | Module<br>Type<br>PM                               | PO/Project Id<br>Description<br>4500034786-test dummy<br>0204 1                                                                                                    | Vendor Invoice Number<br>INV-06                                                                                             | Vendor<br>Invoice Date<br>26-Apr-2020                                                                                                    | Vendor Invoice Amount<br>(Incl. Taxes)<br>Rs.12,000.00                                                                                                    | MSEDCL Inward Number | MSEDCL<br>Inward Date                                          | Status<br>Saved                                                    | Pending Since days | View                |
| <ul> <li># Appl ID</li> <li>1 9304</li> <li>2 9205</li> </ul>                                                   | Application Date<br>26-Apr-2020<br>23-Apr-2020                                                                                                    | Module<br>Type<br>PM<br>PS                         | PO/Project Id<br>Description<br>4500034786-test dummy<br>0204 1<br>DU-17-00028-ddugjy<br>nilanga part ii                                                                                                    | Vendor Invoice Number<br>INV-06<br>INV-05                                                                                   | Vendor<br>Invoice Date<br>26-Apr-2020<br>23-Apr-2020                                                                                                    | Vendor Invoice Amount<br>(Incl. Taxes)<br>Rs.12,000.00<br>Rs.1,290.00                                                                                                    | MSEDCL Inward Number | MSEDCL<br>Inward Date                                          | Status<br>Saved<br>Submitted                                       | Pending Since days | View                |
| <ul> <li># Appl ID</li> <li>9304</li> <li>9205</li> <li>9203</li> </ul>                                         | Application Date           26-Apr-2020           23-Apr-2020           23-Apr-2020                                                                                         | Module<br>Type<br>PM<br>PS<br>PM                   | PO/Project Id<br>Description<br>4500034786-test dummy<br>0204 1<br>DU-17-00028-ddugjy<br>nilanga part ii<br>4500034786-test dummy<br>0204 1                                                                                                    | Vendor Invoice Number<br>INV-06<br>INV-05<br>INV-04                                                                         | Vendor<br>Invoice Date           26-Apr-2020           23-Apr-2020           23-Apr-2020                                                                                         | Vendor Invoice Amount<br>(Incl. Taxes)<br>Rs.12,000.00<br>Rs.1,290.00<br>Rs.12,000.00                                                                                         | MSEDCL Inward Number | MSEDCL<br>Inward Date                                          | Status<br>Saved<br>Submitted<br>Submitted                          | Pending Since days | View                |
| <ul> <li># Appl ID</li> <li>9304</li> <li>9205</li> <li>9203</li> <li>9121</li> </ul>                           | Application Date           26-Apr-2020           23-Apr-2020           23-Apr-2020           23-Apr-2020           22-Apr-2020                                             | Module<br>Type<br>PM<br>PS<br>PM<br>PM             | PO/Project Id<br>Description           4500034786-test dummy           0204 1           DU-17-00028-ddug/y<br>nilanga part ii           4500034786-test dummy           0204 1           4500034787-TEST PO<br>02042020                                                                           | Vendor Invoice Number<br>INV-06<br>INV-05<br>INV-04<br>Inv-03                                                               | Vendor<br>Invoice Date           26-Apr-2020           23-Apr-2020           23-Apr-2020           22-Apr-2020                                                                   | Vendor Invoice Amount<br>(Incl. Taxes)<br>Rs.12,000.00<br>Rs.12,000.00<br>Rs.12,000.00<br>Rs.1,200.00                                                                         | MSEDCL Inward Number | MSEDCL<br>Inward Date                                          | Status<br>Saved<br>Submitted<br>Submitted                          | Pending Since days | View<br>2<br>2<br>2 |
| <ul> <li>Appl ID</li> <li>9304</li> <li>9205</li> <li>9203</li> <li>9121</li> <li>9119</li> </ul>               | Application Date           26-Apr-2020           23-Apr-2020           23-Apr-2020           23-Apr-2020           22-Apr-2020           22-Apr-2020           22-Apr-2020 | Hodule<br>Type<br>PM<br>PS<br>PM<br>PM<br>PM<br>PS | PO/Project 1d<br>Description           4500034786-test dummy<br>02041           DU-17-00028-ddudy<br>nilanga part ii<br>4500034786-test dummy<br>02041           4500034786-test dummy<br>02041           02042020           DU-17-00028-ddudy<br>nilanga part ii                                 | Vendor Invoice Number           INV-06           INV-05           INV-04           Inv-03           INV-02                  | Vendor<br>Invoice Date           26-Apr-2020           23-Apr-2020           23-Apr-2020           22-Apr-2020           22-Apr-2020                                             | Vendor Invoice Amount<br>(Incl. Taxes)           Rs.12,000.00           Rs.12,000.00           Rs.12,000.00           Rs.1,200.00           Rs.1,200.00           Rs.1,200.00 | MSEDCL Inward Number | MSEDCL<br>Inward Date                                          | Status<br>Saved<br>Submitted<br>Submitted<br>Submitted<br>Verified | Pending Since days | View<br>P<br>P<br>P |
| <ul> <li>Appl ID</li> <li>9304</li> <li>9205</li> <li>9203</li> <li>9121</li> <li>9119</li> <li>9117</li> </ul> | Application Date           26-Apr-2020           23-Apr-2020           23-Apr-2020           22-Apr-2020           22-Apr-2020           22-Apr-2020           22-Apr-2020 | Hodule<br>PM<br>PS<br>PM<br>PM<br>PM<br>PS<br>PM   | PO/Project 1d<br>Description           4500034786-test dummy           0204 1           DU-17-00028-ddugly           nlanga part ii           4500034787-TEST PO<br>0204202           DU-17-00028-ddugly           nlanga part ii           4500034786-test dummy           4500034786-test dummy | Vendor Invoice Number           INV-06           INV-05           INV-04           Inv-03           INV-02           INV-01 | Vendor<br>Invoice Date           26-Apr-2020           23-Apr-2020           23-Apr-2020           23-Apr-2020           22-Apr-2020           22-Apr-2020           22-Apr-2020 | Vendor Invoice Amount<br>(Incl. Taxes)<br>Rs.12,000.00<br>Rs.1,200.00<br>Rs.1,200.00<br>Rs.1,200.00<br>Rs.1,000.00<br>Rs.1,000.00                                             | MSEDCL Inward Number | MSEDCL<br>Inward Date<br>22-Apr-2020<br>22-Apr-2020            | Status<br>Saved<br>Submitted<br>Submitted<br>Submitted<br>Verified | Pending Since days |                     |

After click on Submit Vendor Invoice below screen will appear. Then click on New invoice Details.

Vendor should submit hard copy of Invoice to MSEDCL office first and then enter Invoice online.
 Here Vendor has to enter PO Number, Invoice number and Invoice Amount (including taxes), Invoice Date, Invoice Inward Date in the Invoice form.

| MANAGEMENT Date Electricity Distribution Co. Ltd |                             | Vendor Invoid          | ce Tracking S      | ystem                  |                 | Logged in User Id: <b>0100000014</b><br>Name: STELMEC LIMITED<br>Logout<br>Download Manual <mark>Click hereIII</mark> |             |  |  |
|--------------------------------------------------|-----------------------------|------------------------|--------------------|------------------------|-----------------|----------------------------------------------------------------------------------------------------|-------------|--|--|
| Home<br>Vendor                                   |                             |                        | Vendo              | or Invoice Form        |                 |                                                                                                    |             |  |  |
|                                                  |                             | PO Number.             | 4710258394-COMPUTE | R STATIONRY PAPAER 5   | Show PO Details |                                                                                                    |             |  |  |
|                                                  | Application ID.             | Application ID. Status |                    |                        |                 |                                                                                                    |             |  |  |
|                                                  | Total PO Amount             |                        | ₹177.00            | Order Issuing Authorit | HO01-CORPORT    | TATE OFFICE                                                                                                    |             |  |  |
|                                                  | Invoice Number              |                        | Max length is 15   | Invoice Dat            | te              |                                                                                                    |             |  |  |
|                                                  | Invoice Amount(Incl. Taxes) |                        | Max length is 15   | Invoice Inward Dat     | te              |                                                                                                    |             |  |  |
|                                                  | Submit At                   | HO01-CORPORTATE OFFICE | ~                  | Invoice Submit Dat     | 13-Feb-2021     |                                                                                                    |             |  |  |
|                                                  |                             | Save                   | Back               |                        |                 |                                                                                                    |             |  |  |
|                                                  |                             |                        |                    |                        |                 | © 2020   Designed by: www.mal                                                                                         | nadiscom.in |  |  |

-Line items in PO can be selected by clicking on show PO Details button provided next to PO number.

|        |                             | Logged i<br>Name: S<br>Logott<br>Downloa | agged in User Id: <b>0100000014</b><br>anne: STELMEC LIMITED<br><u>SPOU</u><br>ownload Manual <mark>Click here!!!</mark> |                         |                                |                                                                                                    |  |  |  |  |  |  |
|--------|-----------------------------|------------------------------------------|----------------------------------------------------------------------------------------------------|-------------------------|--------------------------------|----------------------------------------------------------------------------------------------------|--|--|--|--|--|--|
| Home   |                             | Vendor Invoice Form                      |                                                                                                    |                         |                                |                                                                                                    |  |  |  |  |  |  |
| Vendor |                             |                                          |                                                                                                    |                         |                                |                                                                                                    |  |  |  |  |  |  |
|        |                             | PO Number.                               | 4710258394-COMPUTER                                                                                                    | STATIONRY PAPAER 5 Sho  | w PO Details                   |                                                                                                    |  |  |  |  |  |  |
|        |                             |                                          |                                                                                                    | ·                       |                                |                                                                                                    |  |  |  |  |  |  |
|        | Г                           | #                                        | PO Number                                                                                                    |                         | PO Desc                        | PLANT ^                                                                                                    |  |  |  |  |  |  |
|        |                             | 1                                        | 4710258394                                                                                                    | т                       | est contract 13052020          | D594                                                                                                    |  |  |  |  |  |  |
|        |                             | 2                                        | 4710258394                                                                                                    | COMPUTER S              | TATIONRY PAPAER SIZE 12X10"X3" | C500                                                                                                    |  |  |  |  |  |  |
|        |                             |                                          |                                                                                                    |                         |                                | pged in User Id: 0100000014<br>ne: STELMC LIMITED<br>pog<br>writed Manual Click hereft]<br>PLANT *<br>D594<br>*23* C500 *<br>ICE |  |  |  |  |  |  |
|        | Application ID.             |                                          |                                                                                                    | Status                  |                                |                                                                                                    |  |  |  |  |  |  |
|        | Total PO Amount             |                                          | ₹177.00                                                                                                    | Order Issuing Authority | H001-CORPORTATE OFFICE         |                                                                                                    |  |  |  |  |  |  |
|        | Invoice Number              |                                          | Max length is 15                                                                                                    | Invoice Date            |                                |                                                                                                    |  |  |  |  |  |  |
|        | Invoice Amount(Incl. Taxes) |                                          | Max length is 15                                                                                                    | Invoice Inward Date     |                                |                                                                                                    |  |  |  |  |  |  |
|        | Submit At                   | HO01-CORPORTATE OFFICE                   | ~                                                                                                    | Invoice Submit Date     | 13-Feb-2021                    |                                                                                                    |  |  |  |  |  |  |
|        |                             |                                          |                                                                                                    |                         |                                |                                                                                                    |  |  |  |  |  |  |
|        |                             |                                          |                                                                                                    |                         |                                |                                                                                                    |  |  |  |  |  |  |
|        |                             |                                          |                                                                                                    |                         |                                |                                                                                                    |  |  |  |  |  |  |
|        |                             | Savo                                     |                                                                                                    |                         | Ba                             | ck                                                                                                    |  |  |  |  |  |  |
|        |                             | Jave                                     |                                                                                                    |                         | Da                             |                                                                                                    |  |  |  |  |  |  |

-Select the line items against which invoice has to be created.

-The plant location according to the selection of line items will get available at submit At .

- After entering all above value click on save button.

| TARAN<br>Distribution Co. Ltd. |                                  | Vendor Invoice Tracki                         |           | Logged in User Id: 0100000014<br>Name: STELMEC LIMITED<br>Legant<br>Download Manual <mark>Citck here11</mark> |                    |                        |                             |
|--------------------------------|----------------------------------|-----------------------------------------------|-----------|----------------------------------------------------------------------------------------------------|--------------------|------------------------|-----------------------------|
|                                |                                  | ١                                             | /endc     | or Invoice Form                                                                                               |                    |                        |                             |
|                                |                                  | PO Number. 4710258394-CC                      | MPUTER    | STATIONRY PAPAER S                                                                                            | Show PO Details    |                        |                             |
|                                | Application ID.                  |                                               | 9609      | St                                                                                                    | atus Saved         |                        |                             |
|                                | Total PO Amount                  | ₹                                             | 177.00    | Order Issuing Autho                                                                                           | HO01-COR           | PORTATE OFFICE         |                             |
|                                | Invoice Number                   | inv                                           | test11    | Invoice E                                                                                                    | Date 03-Feb-202    | 21                     |                             |
|                                | Involce Amount(Incl. Taxes)      |                                               | ₹1.00     | Invoice Inward I                                                                                              | Date 04-Feb-202    | 21                     |                             |
|                                | Submit At                        | H001-CORPORTATE OFFICE                        | ~         | Invoice Submit I                                                                                              | Date 13-Feb-202    | 21                     |                             |
|                                |                                  | Save                                          | at should | Upload File<br>be either of jpg, jpeg, pn                                                                     | ig or pdf.         | Back                   |                             |
|                                |                                  |                                               | Max File  | size should be 1024 kb.                                                                                       |                    |                        |                             |
|                                |                                  | Invoice Document ~                            | Uploa     | Choose                                                                                                    | File No file chose | en                     |                             |
|                                |                                  |                                               |           | Upload                                                                                                    |                    |                        |                             |
|                                | # File Name                      |                                               |           | File Type                                                                                                    |                    | Remark                 | Remove                      |
|                                | 1 Pay_Slip_024540081_0302202     | 21133142.pdf                                  |           | Other Supporting Document                                                                                     |                    |                        | ×                           |
|                                | 2 Employee_detail_reports_040    | 022021_181632.PDF                             |           | Invoice Document                                                                                              |                    |                        | ×                           |
|                                | 4 Vendor_detail_report_0402202   | 021_175655.PDF                                |           | Invoice Document                                                                                              |                    | supporting invoice doc | ×                           |
|                                | Please check all details includi | ng File attachment before submit.Once you sut | mit invo  | ice you can not make any<br>Submit                                                                            | changes.           |                        |                             |
|                                |                                  |                                               |           |                                                                                                    |                    | © 2020   De            | igned by: www.mahadiscom.in |

- Select the file & upload it using upload option. File size should be upto 1024 kb.

-Invoice documents can be attached by selecting invoice document option from the drop down menu.

- Then click on submit button.

- Once vendor submits the invoice form vendor cannot make any changes in it. So please make sure that the data entered is correct or not then only click on submit button.

-Status of progress in SAP related to the invoice submitted by the vendor will be communicated to the vendor through sms and email on registered email and mobile number.

|        | <b>]</b><br>1. | Ve                   | ndor Invoic           | ce Tracking System                                    | Logged in User Id: <b>0100000023</b><br>Name: SECURE METERS LIMITED<br>Logout<br>Download Manual <mark>Click here!!!</mark> |  |
|--------|----------------|----------------------|-----------------------|-------------------------------------------------------|----------------------------------------------------------------------------------------------------|--|
| Home   |                |                      |                       | Upload File                                           |                                                                                                    |  |
| Vendor |                |                      | Choose File           | Choose File No file chosen                            |                                                                                                    |  |
|        |                |                      | Remark                |                                                       |                                                                                                    |  |
|        |                |                      |                       | Remark should be of max 50 chara                      | acters.                                                                                                    |  |
|        |                |                      |                       | Upload                                                |                                                                                                    |  |
|        | #              | File Name            |                       | Remark                                                | Remove                                                                                                    |  |
|        | 1              | form0002.pdf         |                       |                                                       | ×                                                                                                    |  |
|        | Please         | check all details in | cluding File attachme | ent before submit.Once you submit invoice you can not | t make any changes.                                                                                                    |  |
|        |                |                      |                       |                                                       | © 2019   Designed by: www.mahadiscom.in                                                                                     |  |

After clicking on submit vendor invoice , Invoice status will change to submitted and invoice will be available to msedcl employee for approval or rejection purpose.

After submission of invoice, message of invoice submission will be received on vendor's registered mobile number and registered email id.

If Invoice gets verified or rejected by MSEDCL Employee ,the same will be intimated through sms and email.

-On the same page of creation of new invoice details, Vendor also gets the list of all the invoices which are created by the vendor.

#### CREATION OF NON PO INVOICES:

-Vendor can submit invoices which are not having Purchase Order number/ Project Id.

-To Submit Non Po invoices click on tab of Submit Non PO Invoice.

-Fill the details of zone, circle, division , subdivision as per your plant. At least Zone should be provided.

-Provide Invoice number ,nature of work (procurement/works /project system).

-Fill Invoice Amount, Invoice Date, Inward Date, Invoice From Date and Invoice To Date.

-Work completion details can be specified in space given of max 300 characters.

-After filling all the details save the invoice.

| Vendor Invoice Tracking System |                      |                    |                     |                   |                         |   |  |  |  |  |
|--------------------------------|----------------------|--------------------|---------------------|-------------------|-------------------------|---|--|--|--|--|
| Non PO Vendor Invoice Form     |                      |                    |                     |                   |                         |   |  |  |  |  |
|                                | Zone.                | Zone. Latur Zone 🔻 |                     |                   |                         |   |  |  |  |  |
| Circle La                      | tur Circle 🔻         | Divisio            | Udgir Division •    | SubDivision       | Udgir Rural Sub Divis 🔻 |   |  |  |  |  |
| Application ID.                |                      |                    | Status              |                   |                         |   |  |  |  |  |
| Invoice Number                 |                      | INV-12             | Nature Of Work.     | Procurement/Works |                         | • |  |  |  |  |
| Invoice Amount(Incl. Taxes)    |                      | 12000              | Vendor Inward Date  | 02-May-2020       |                         |   |  |  |  |  |
| Invoice Submit Date            |                      | 02-May-2020        | Vendor Invoice Date | 02-May-2020       |                         |   |  |  |  |  |
| Invoice From Date              | 02-May-2020          |                    | Invoice To Date     | 02-May-2020       |                         |   |  |  |  |  |
| Work Completion Detail         | Specify Details here |                    |                     |                   |                         |   |  |  |  |  |
|                                |                      |                    |                     |                   |                         |   |  |  |  |  |
|                                | Sa                   | ve                 |                     | Ва                | ack                     |   |  |  |  |  |
|                                |                      |                    |                     |                   |                         |   |  |  |  |  |

-Non PO Invoices saved above will be available in submit vendor invoice tab labeled Non PO Invoices.

|                       |           |                                   | Vendor In                       | voice Tracking        | Systen                 | ı                                      |                      | Logged in User Id<br>Name: Om Sai Ek<br>Logout<br>Download Manual | : 01000034<br>ectricals<br>Click here!!! | 85                 |      |
|-----------------------|-----------|-----------------------------------|---------------------------------|-----------------------|------------------------|----------------------------------------|----------------------|-------------------------------------------------------------------|------------------------------------------|--------------------|------|
| Home                  |           |                                   |                                 |                       |                        |                                        |                      |                                                                   |                                          |                    |      |
| Vendor                |           |                                   |                                 |                       |                        |                                        |                      |                                                                   |                                          |                    |      |
| Submit Vendor Invoice |           |                                   |                                 | Ver                   | dor Invo               | ice Details                            |                      |                                                                   |                                          |                    |      |
| Submit Non PO Invoice |           |                                   |                                 |                       |                        |                                        |                      |                                                                   |                                          |                    |      |
| Summary               |           |                                   | New Invoice Details 😱           |                       |                        |                                        |                      |                                                                   |                                          |                    |      |
| Vendor Reports        |           |                                   |                                 |                       |                        |                                        |                      |                                                                   |                                          |                    |      |
|                       | Vendor Ir | - SELE                            | :CT -<br>#5                     |                       | • List of              | Type and search or                     | use space- bar       |                                                                   |                                          | Searc              |      |
|                       | # Appl I  | D Application Date Module<br>Type | PO/Project Id<br>Description    | Vendor Invoice Number | Vendor<br>Invoice Date | Vendor Invoice Amount<br>(Incl. Taxes) | MSEDCL Inward Number | MSEDCL<br>Inward Date                                             | Status                                   | Pending Since days | View |
|                       | 1 9609    | 30-Apr-2020 PM                    | 4500034786-test dummy 0204 1    | INV-18                | 30-Apr-2020            | Rs.12,000.00                           |                      |                                                                   | Submitted                                | 2                  |      |
|                       | 2 9603    | 30-Apr-2020 PM                    | 4500034786-test dummy 0204 1    | inv-1                 | 30-Apr-2020            | Rs.12,000.00                           |                      |                                                                   | Submitted                                | 2                  |      |
|                       | 3 9526    | 29-Apr-2020 PM                    | 4500034786-test dummy<br>0204 1 | INV-14                | 29-Apr-2020            | Rs.12,000.00                           |                      |                                                                   | Submitted                                | 3                  |      |
|                       | 4 9523    | 29-Apr-2020 PM                    | 4500034786-test dummy           | inv-13                | 29-Apr-2020            | Rs.12,000.00                           |                      |                                                                   | Submitted                                | 3                  | 2    |

-Non PO invoices will be available to get linked with PO Number/Project Id once PO Number/Project Id is created in SAP system.

|              | Vendor Invoice Tracking System  Leagued in User Id: 0100003485 Name: On Sai Electricals  Sound  Download Manual City Internet |                        |                      |                       |                        |                                        |                      |                       |        | 185                |     |
|--------------|----------------------------------------------------------------------------------------------------|------------------------|----------------------|-----------------------|------------------------|----------------------------------------|----------------------|-----------------------|--------|--------------------|-----|
|              |                                                                                                    | Ne                     | ew Invoice Details 📑 | Ven                   | dor Invoi              | ce Details                             |                      |                       |        |                    |     |
| Search Crite | ria                                                                                                    | - SELECT               | -                    |                       | • Va                   | UUE: Type and search or                | use space- bar       |                       |        | Searc              | ;h  |
| Vendor Inpi  | It Invoices Non                                                                                                    | PO Invoices            |                      |                       | List of 1              | nvoices                                |                      |                       |        |                    |     |
| # Appl ID    | Application Date                                                                                                    | e Module PC<br>Type De | D/Project Id         | Vendor Invoice Number | Vendor<br>Invoice Date | Vendor Invoice Amount<br>(Incl. Taxes) | MSEDCL Inward Number | MSEDCL<br>Inward Date | Status | Pending Since days | Vie |
| 1 9903       | 02-May-2020                                                                                                    | PM                     |                      | inv-15                | 02-May-2020            | Rs.12,000.00                           |                      |                       | Saved  |                    | 2   |
| 2 9703       | 01-May-2020                                                                                                    | PM                     |                      | 12878                 | 01-May-2020            | Rs.12,000.00                           |                      |                       | Saved  |                    | 2   |
| 3 9606       | 30-Apr-2020                                                                                                    | PM                     |                      | INV-16                | 30-Apr-2020            | Rs.12,000.00                           |                      |                       | Saved  |                    | 2   |
|              |                                                                                                    |                        |                      |                       |                        |                                        |                      |                       |        |                    |     |

-List of invoices are available in Non PO Invoices Tab.

-By clicking on the view tab invoice can be linked with po number/project Id.

Search Criteria can be used to filter the list provided on the basis of PO Number, Application ID, Invoice Number and Invoice date.

| ARAN<br>Ibulian Co. Ltd. |        | Vendor Invoice Tracking System |          |                                                                                                 |        |                                             |               |                  |                               |                      | Logged in User In<br>Name: Om Sai E<br><mark>Logout</mark><br>Download Manua |           |                    |      |
|--------------------------|--------|--------------------------------|----------|-------------------------------------------------------------------------------------------------|--------|---------------------------------------------|---------------|------------------|-------------------------------|----------------------|------------------------------------------------------------------------------|-----------|--------------------|------|
|                          | ,      | Vendor Invoice Details         |          |                                                                                                 |        |                                             |               |                  |                               |                      |                                                                              |           |                    |      |
|                          | Search | Search Criteria                |          | - SELECT -<br>- SELECT -<br>ALL<br>PO/Project Id Description<br>Application ID<br>Invice Number |        | value: Type and search or<br>st of Invoices |               | r use space- bar |                               |                      | Sear                                                                         | ch        |                    |      |
|                          | # App  | ID Application Dat             | e Invoid | Description                                                                                     |        | Invoi                                       | or<br>ce Date | Vend<br>(Incl    | or Invoice Amount<br>. Taxes) | MSEDCL Inward Number | MSEDCL<br>Inward Date                                                        | Status    | Pending Since days | View |
|                          | 1 9304 | 26-Apr-2020                    | PM       | 4500034786-test dummy<br>0204 1                                                                 | INV-06 | 26-Ap                                       | r-2020        | Rs.12            | ,000.00                       |                      |                                                                              | Saved     |                    | 2    |
|                          | 2 9205 | 23-Apr-2020                    | PS       | DU-17-00028-ddugjy<br>nilanga part ii                                                           | INV-05 | 23-Ap                                       | r-2020        | Rs.1,            | 290.00                        |                      |                                                                              | Submitted | 3                  | 2    |
|                          | 3 9203 | 23-Apr-2020                    | PM       | 4500034786-test dummy<br>0204 1                                                                 | INV-04 | 23-Ap                                       | r-2020        | Rs.12            | ,000.00                       |                      |                                                                              | Submitted | 3                  | 2    |
|                          | 4 9121 | 22-Apr-2020                    | PM       | 4500034787-TEST PO<br>02042020                                                                  | inv-03 | 22-Ap                                       | r-2020        | Rs.1,            | 200.00                        |                      |                                                                              | Submitted | 4                  | 2    |
|                          | 5 9119 | 22-Apr-2020                    | PS       | DU-17-00028-ddugjy<br>nilanga part ii                                                           | INV-02 | 22-Ap                                       | r-2020        | Rs.1,            | 000.00                        | 12345                | 22-Apr-2020                                                                  | Verified  |                    | 2    |
|                          | 6 9117 | 22-Apr-2020                    | PM       | 4500034786-test dummy 0204 1                                                                    | INV-01 | 22-Ap                                       | r-2020        | Rs.1,            | 000.00                        | 12345                | 22-Apr-2020                                                                  | Verified  |                    | 2    |
|                          | Back   |                                |          |                                                                                                 |        |                                             |               |                  |                               |                      |                                                                              |           |                    |      |

|                                                                                                |                                                   | Vendor Invoice Tracking System                                                              |                                                    |                                                                                                    |                                                                                                    |                                                                                               | Logged in User Id<br>Name: Om Sai El<br><mark>Logout</mark><br>Download Manua                                                                         | d: 01000034<br>lectricals<br>I <mark>Click here!!!</mark> | 85                    |                                                                    |                                 |                                        |
|------------------------------------------------------------------------------------------------|---------------------------------------------------|---------------------------------------------------------------------------------------------|----------------------------------------------------|----------------------------------------------------------------------------------------------------|----------------------------------------------------------------------------------------------------|-----------------------------------------------------------------------------------------------|----------------------------------------------------------------------------------------------------|-----------------------------------------------------------|-----------------------|--------------------------------------------------------------------|---------------------------------|----------------------------------------|
|                                                                                                |                                                   |                                                                                             |                                                    | New Invoice Details 🔒                                                                                                    | Ver                                                                                                    | ndor Invo                                                                                     | ice Details                                                                                                    |                                                           |                       |                                                                    |                                 |                                        |
| Sear                                                                                           | Search Criteria                                   |                                                                                             |                                                    | ст -                                                                                                    | •                                                                                                    | •                                                                                             | alue: Type and search of                                                                                                    | r use space- bar                                          |                       |                                                                    | S                               | arch                                   |
|                                                                                                | # Appl ID Application Date                        |                                                                                             |                                                    |                                                                                                    |                                                                                                    |                                                                                               |                                                                                                    |                                                           |                       |                                                                    |                                 |                                        |
| # Aj                                                                                           | Appl ID                                           | Application Date                                                                            | Module                                             | PO/Project Id                                                                                                    | Vendor Invoice Number                                                                                      | List of                                                                                       | Invoices<br>Vendor Invoice Amount<br>(Incl. Taxes)                                                                                                    | MSEDCL Inward Number                                      | MSEDCL<br>Inward Date | Status                                                             | Pending Since da                | ays View                               |
| # Aj                                                                                           | Appl ID                                           | Application Date<br>26-Apr-2020                                                             | Module<br>Type<br>PM                               | PO/Project Id<br>Description<br>4500034786-test dummy<br>0204 1                                                                                                    | Vendor Invoice Number                                                                                      | List of<br>Vendor<br>Invoice Date<br>26-Apr-2020                                              | Invoices<br>Vendor Invoice Amount<br>(Incl. Taxes)<br>Rs.12,000.00                                                                                    | MSEDCL Inward Number                                      | MSEDCL<br>Inward Date | Status<br>Saved                                                    | Pending Since da                | ays View                               |
| # Aj<br>1 93<br>2 92                                                                           | Appl ID /                                         | Application Date<br>26-Apr-2020<br>23-Apr-2020                                              | Module<br>Type<br>PM<br>PS                         | PO/Project Id<br>Description<br>4500034786-test dummy<br>0204 1<br>DU-17-00028-ddugjy<br>nilanao part di                                                                                                    | Vendor Invoice Number<br>INV-06<br>INV-05                                                                  | List of<br>Vendor<br>Invoice Date<br>26-Apr-2020<br>23-Apr-2020                               | Invoices<br>Vendor Invoice Amount<br>(Incl. Taxes)<br>Rs.12,000.00<br>Rs.1,290.00                                                                     | MSEDCL Inward Number                                      | MSEDCL<br>Inward Date | Saved<br>Submitted                                                 | Pending Since da                | view                                   |
| <ul> <li># A1</li> <li>1 93</li> <li>2 92</li> <li>3 92</li> </ul>                             | Appl ID /<br>1304 :<br>1205 :<br>1203 :           | Application Date<br>26-Apr-2020<br>23-Apr-2020<br>23-Apr-2020                               | Module<br>Type<br>PM<br>PS<br>PM                   | PO/Project Id<br>Description<br>4500034786-test dummy<br>0204 1<br>DU-17-00028-ddugjy<br>nilanga part il<br>4500034786-test dummy<br>0204 1                                                                  | Vendor Invoice Number<br>INV-06<br>INV-05<br>INV-04                                                        | List of<br>Vendor<br>Invoice Date<br>26-Apr-2020<br>23-Apr-2020<br>23-Apr-2020                | Invoices<br>Vendor Invoice Amount<br>(Incl. Taxes)<br>Rs.12,000.00<br>Rs.1,290.00<br>Rs.12,000.00                                                     | MSEDCL Inward Number                                      | MSEDCL<br>Inward Date | Status<br>Saved<br>Submitted<br>Submitted                          | Pending Since de<br>3<br>3      | view View                              |
| <ul> <li># Aj</li> <li>1 93</li> <li>2 92</li> <li>3 92</li> <li>4 91</li> </ul>               | Appl ID 4<br>304 :<br>205 :<br>203 :              | Application Date<br>26-Apr-2020<br>23-Apr-2020<br>23-Apr-2020<br>22-Apr-2020                | Module<br>Type<br>PM<br>PS<br>PM<br>PM             | PO/Project 1d           Description           4500034785-test dummy           0204 1           0204202           02041                                                                                       | Vendor Invoice Number           INV-06           INV-05           INV-04           INV-03                  | List of<br>Yendor<br>Invoice Date<br>26-Apr-2020<br>23-Apr-2020<br>23-Apr-2020<br>22-Apr-2020 | Invoices           Vendor Invoice Amount<br>(Incl. Taxes)           Rs.12,000.00           Rs.12,000.00           Rs.12,000.00           Rs.12,000.00 | MSEDCL Inward Number                                      | MSEDCL<br>Inward Date | Status<br>Saved<br>Submitted<br>Submitted<br>Submitted             | Pending Since da<br>3<br>3<br>4 | view View                              |
| <ul> <li># An</li> <li>1 93</li> <li>2 92</li> <li>3 92</li> <li>4 91</li> <li>5 91</li> </ul> | Appl ID /<br>1304 :<br>1205 :<br>1212 :<br>1121 : | Application Date<br>26-Apr-2020<br>23-Apr-2020<br>23-Apr-2020<br>22-Apr-2020<br>22-Apr-2020 | Hodule<br>Type<br>PM<br>PS<br>PM<br>PM<br>PM<br>PS | PO/Project Id<br>Description           4500034786-test dummy<br>0204 1           01-17-00028-ddugly<br>nilanap ant ii           4500034787-TEST PO<br>0204120           Du-13-00028-ddugly<br>nilanap ant ii | Vendor Invoice Number           INv-06           INv-05           INv-04           INv-03           INv-02 | List of<br>Yendor<br>26-Apr-2020<br>23-Apr-2020<br>23-Apr-2020<br>22-Apr-2020<br>22-Apr-2020  | Invoices<br>Vendor Invoice Amount<br>(Incl. Taxes)<br>Rs.12,000.00<br>Rs.1,200.00<br>Rs.1,200.00<br>Rs.1,200.00<br>Rs.1,000.00                        | MSEDCL Inward Number                                      | MSEDCL<br>Inward Date | Status<br>Saved<br>Submitted<br>Submitted<br>Submitted<br>Verified | Pending Since da<br>3<br>3<br>4 | vys View<br>P<br>P<br>P<br>P<br>P<br>P |

By clicking on the View button vendor will get the screen showing vendor invoice form.

| Monamenter State Exectivity DateBudier Co. Ltd |                               | Vendor Invoice Tracking System              |                        |                     |                |                                         |  |  |  |  |
|------------------------------------------------|-------------------------------|---------------------------------------------|------------------------|---------------------|----------------|-----------------------------------------|--|--|--|--|
| Home<br>Vendor                                 |                               | Vendor Invoice Form                         |                        |                     |                |                                         |  |  |  |  |
|                                                |                               | PO Number. 4710258394-COMPUTER STATIONRY PA |                        |                     | Show PO Detail | Is                                      |  |  |  |  |
|                                                | Application ID.               |                                             | 9623                   |                     | Status         | Submitted                               |  |  |  |  |
|                                                | Total PO Amount               |                                             | ₹177.00                | Order Iss           | uing Authority | H001-CORPORTATE OFFICE                  |  |  |  |  |
|                                                | Invoice Number                |                                             | INVOICE-11             |                     | Invoice Date   | 13-Feb-2021                             |  |  |  |  |
|                                                | Invoice Amount(Incl. Taxes)   |                                             | ₹1.00                  | Invoio              | e Inward Date  | 13-Feb-2021                             |  |  |  |  |
|                                                | Submit At                     |                                             | H001-CORPORTATE OFFICE | Invoice Submit Date |                | 13-Feb-2021                             |  |  |  |  |
|                                                |                               |                                             |                        |                     |                | Back                                    |  |  |  |  |
|                                                | # File Name                   |                                             |                        | File                | е Туре         | Remark Remove                           |  |  |  |  |
|                                                | 1 Employee_detail_reports040. | 22021_181632.PDF                            |                        | Inv                 | oice Document  |                                         |  |  |  |  |
|                                                |                               |                                             |                        |                     |                |                                         |  |  |  |  |
|                                                |                               |                                             |                        |                     |                | © 2020   Designed by: www.mahadiscom.in |  |  |  |  |

If the Vendor Invoice form status is Verified then status of invoice can be tracked by Vendor.

|                |               |                                  | Ve                | ndor Invoice                                             | woice Tracking System |                             |                        |                                              |                            |                       | Logged in User Id: 0100000014<br>Name: STELMEC LIMITED<br><u>Logout</u><br>Download Manual <mark>Click herell</mark> |                        |                                           |      |
|----------------|---------------|----------------------------------|-------------------|----------------------------------------------------------|-----------------------|-----------------------------|------------------------|----------------------------------------------|----------------------------|-----------------------|----------------------------------------------------------------------------------------------------|------------------------|-------------------------------------------|------|
| Home<br>Jendor |               | Vendor Invoice Details           |                   |                                                          |                       |                             |                        |                                              |                            |                       |                                                                                                    |                        |                                           |      |
|                | Search Criter | ia<br>t Invoices Non P           | - SELECT -        |                                                          |                       | v                           | Value:                 | Type and sear                                | ch or use space            | e- bar                |                                                                                                    |                        | Search                                    | 1    |
|                | Show 10 ¥     | ow 10 ♥ entries List of Invoices |                   |                                                          |                       |                             |                        |                                              | Search                     |                       |                                                                                                    |                        |                                           |      |
|                | # Appl ID     | Application Date                 | Module Type       | PO/Project Id<br>Description                             | Invoice<br>Type       | Vendor<br>Invoice<br>Number | Vendor<br>Invoice Date | Vendor<br>Invoice<br>Amount (Incl.<br>Taxes) | MSEDCL<br>Inward<br>Number | MSEDCL<br>Inward Date | Status                                                                                                    | Invoice Status         | Pending for<br>verification<br>Since days | View |
|                | 51 8625       | 29-Jun-2020                      | Procurement/Works | 4710258388-Test contract 13052020                        |                       | INVOICE-106                 | 29-Jun-2020            | ₹11.80                                       | MSEDCL-106                 | 29-Jun-2020           | Verified                                                                                                    | Pending With Technical |                                           | 2    |
|                | 52 8613       | 28-Jun-2020                      | Procurement/Works | 4560000738-COMPUTER<br>STATIONRY PAPAER SIZE<br>12X10 X3 |                       | INVOICE-104                 | 28-Jun-2020            | ₹5.90                                        | 1                          | 28-Jun-2020           | Verified                                                                                                    | Pending For Payment    |                                           | 2    |
|                | 53 8611       | 28-Jun-2020                      | Procurement/Works | 4710258387-COMPUTER<br>STATIONRY PAPAER SIZE<br>12X10 X3 |                       | INVOICE-103                 | 28-Jun-2020            | ₹23.60                                       | MSEDCL-103                 | 28-Jun-2020           | Verified                                                                                                    | Pending With Accounts  |                                           | 2    |
|                | 54 8609       | 28-Jun-2020                      | Procurement/Works | 4710258386-Test contract<br>13052020                     |                       | INVOICE-102                 | 28-Jun-2020            | ₹11.80                                       | MSEDCL-102                 | 28-Jun-2020           | Verified                                                                                                    | Paid                   |                                           | 2    |
|                | 55 8607       | 27-Jun-2020                      | Procurement/Works | 4710258367-Test contract                                 |                       | INVOICE-101                 | 27-Jun-2020            | ₹11.80                                       | 123                        | 27-Jun-2020           | Verified                                                                                                    | Pending With Technical |                                           |      |

-After Verification of invoice invoice status will be visible in list.

-By Clicking on View button following form will be opened:

| Vendor                      | Logged in User Id: 0100000014<br>Name: STELMEC LIMITED<br><u>Logout</u><br>Download Manual <u>Click hereili</u> |                              |                              |                        |
|-----------------------------|----------------------------------------------------------------------------------------------------|------------------------------|------------------------------|------------------------|
|                             | Inv                                                                                                    | oice Form                    |                              |                        |
| -Location Details:          |                                                                                                    |                              |                              |                        |
| -                           |                                                                                                    |                              |                              |                        |
| Zone                        | SANGLI URBAN DIVISION                                                                                           |                              | Circle                       | SANGLI CIRCLE          |
| -PO Details:                |                                                                                                    |                              |                              |                        |
|                             |                                                                                                    |                              |                              |                        |
| PO Number                   | 4710258386                                                                                                    |                              | PO Description.              | Test contract 13052020 |
| PO Creation Date            | 27-Jun-2020                                                                                                    |                              | PO Validity From             | 27-Jun-2020            |
| PO Validity To              | 26-Jul-2021                                                                                                    |                              | Total PO Amount(Incl. Taxes) | ₹236.00                |
| -Vendor Details:            |                                                                                                    |                              |                              |                        |
| SAP Vendor Code             | 0100000014                                                                                                    |                              | Vendor Name.                 | STELMEC LIMITED        |
| -Vendor Invoice Details:    |                                                                                                    |                              |                              |                        |
|                             |                                                                                                    |                              |                              |                        |
| Application ID              | 8631                                                                                                    |                              | Application Date.            | 30-Jun-2020            |
| Vendor Invoice Number       | INVOICE-111                                                                                                    |                              | Vendor Invoice Amount.       | ₹35.40                 |
| Vendor Invoice Date         | 30-Jun-2020                                                                                                    |                              | MSEDCL Inward Date.          | 30-Jun-2020            |
| MSEDCL Inward Number        | MSEDCL-111                                                                                                    |                              | Total Ses/Migo Amount        | ₹35.40                 |
| Total MSEDCL Invoice Amount | ₹35.40                                                                                                    |                              | Total Paid Amount            | ₹27.50                 |
| Tax Amount                  | ₹5.40                                                                                                    | _                            | IT TDS Amount                | ₹2.00                  |
| CST TDS Amount              | ₹0.00                                                                                                    | -                            | RETENTION Amount             | ₹0.00                  |
| Invoice Status              | Paid                                                                                                    |                              | RETENTION Amount             | (0.00                  |
| -SES Details:               |                                                                                                    |                              |                              |                        |
| *                           |                                                                                                    | SES DATE                     | SES AMOUNT                   | CEC STATUS             |
| 1                           |                                                                                                    | 30-Jun-2020                  | ₹11.80                       | APPROVED               |
| 2                           |                                                                                                    | 30-Jun-2020                  | ₹11.80                       | APPROVED               |
| 3                           |                                                                                                    | 09-Jul-2020                  | ₹11.80                       | APPROVED               |
| -MIGO Details:              |                                                                                                    |                              |                              |                        |
| #                           |                                                                                                    | MIGO DATE                    | MIGO AMOUNT                  | MIGO STATUS            |
| -Invoice Details:           |                                                                                                    |                              |                              |                        |
|                             |                                                                                                    |                              |                              |                        |
| #                           | II                                                                                                    | 09-1ul-2020                  | INVOICE AMOUNT               | INVOICE STATUS         |
| 2                           |                                                                                                    | 09-Jul-2020                  | ₹11.80                       | APPROVED               |
| Payment Details:            |                                                                                                    |                              |                              |                        |
|                             |                                                                                                    |                              |                              |                        |
| #<br>1                      | CLEA                                                                                                    | RING DOC DATE<br>09-Jul-2020 | Paid AMOUNT<br>₹27.50        | APPROVED               |
| Back                        |                                                                                                    |                              |                              |                        |
| Васк                        |                                                                                                    |                              |                              |                        |
|                             |                                                                                                    |                              |                              |                        |

| Ver                                                                                                    | ndor Invoice Trackin                                                                                                    | g System                                                                              |                                                                                                    | egge an ose 10, 010000001<br>ame: STELMEC LIMITED<br>egout<br>iownload Manual <mark>Click here!!!</mark>                                                                                                    |
|----------------------------------------------------------------------------------------------------|----------------------------------------------------------------------------------------------------|---------------------------------------------------------------------------------------|----------------------------------------------------------------------------------------------------|----------------------------------------------------------------------------------------------------|
|                                                                                                    |                                                                                                    | Invoice Form                                                                          |                                                                                                    |                                                                                                    |
| -l ocation Details:                                                                                                    |                                                                                                    |                                                                                       |                                                                                                    |                                                                                                    |
| Editation Details.                                                                                                    |                                                                                                    |                                                                                       |                                                                                                    |                                                                                                    |
| 7000                                                                                                    | Kolbanur Zone                                                                                                    |                                                                                       | Circle                                                                                                    | Sangli Circle                                                                                                    |
| Division                                                                                                    | Sangli Urban Division                                                                                                    |                                                                                       | Circle                                                                                                    | Sangir Circle                                                                                                    |
| Division                                                                                                    | Sangii orban Division                                                                                                    |                                                                                       |                                                                                                    |                                                                                                    |
| -PO Details:                                                                                                    |                                                                                                    |                                                                                       |                                                                                                    |                                                                                                    |
| PO Numba                                                                                                    | 4710250206                                                                                                    |                                                                                       | PO Description                                                                                                    | Test contract 12052020                                                                                                    |
| PO Number                                                                                                    | 4710230300                                                                                                    |                                                                                       | PO Description.                                                                                                    | 105 CONTACT 15052020                                                                                                    |
| PO Cleation Date                                                                                                    | 27-301-2020<br>26-301-2021                                                                                                    |                                                                                       | Total PO Amount/Incl. Taxos)                                                                                                    | 7226.00                                                                                                    |
| PO Validity in                                                                                                    | 26-JUI-2021                                                                                                    |                                                                                       | Iotal PO Amount(Incl. laxes)                                                                                                    | ₹236.00                                                                                                    |
| -Vendor Details:                                                                                                    |                                                                                                    |                                                                                       |                                                                                                    |                                                                                                    |
| SAP Vendor Code                                                                                                    | 010000014                                                                                                    |                                                                                       | Vendor Name.                                                                                                    | STELMEC LIMITED                                                                                                    |
| Application ID                                                                                                    |                                                                                                    |                                                                                       | - pp. control - outor                                                                                                    |                                                                                                    |
| Application IC<br>Vendor Invoice Number<br>Vendor Invoice Number<br>MSEDCL Invoice Amount<br>Total MSEDCL Invoice Amount<br>GST TDS Amount<br>GST TDS Amount<br>Invoice Status                                                            | INV0ICE-102<br>28-Jun-2020<br>MSEDCL-102<br>₹1.80<br>₹1.80<br>₹0.00<br>Paid<br>SES Number<br>1001642344                                                                                                    | SES DATE<br>28-Jun-2020                                                               | Vendor Invoice Amount.<br>MSEDCL Inward Date.<br>Total Ses/Migo Amount<br>Total Paid Amount<br>IT TDS Amount<br>RETENSION Amount<br>SES AMOUNT<br>#11.80                                                                                                    | ₹11.80         28-Jun-2020         ₹11.80         ₹10.80         ₹1.00         ₹0.00         ₹0.00         ₹0.00         ₹0.00                                                                                                    |
| Application IC<br>Vendor Invoice Number<br>Vendor Invoice Date<br>MSEDCL Invard Number<br>Total MSEDCL Invoice Amount<br>Tax Amount<br>GST TDS Amount<br>Invoice Status<br>-SES Details:                                                  | TNVOICE-102           28-Jun-2020           MSEDCL-102           ₹11.80           ₹1.80           ₹0.00           Paid           SES Number           1001642344                                                                                                    | SES DATE<br>28-Jun-2020                                                               | Vendor Invoice Amount.<br>MSEDCL Inward Date.<br>Total Ses/Migo Amount<br>Total Paid Amount<br>IT TDS Amount<br>RETENSION Amount<br>SEES AMOUNT<br>₹11.80                                                                                                    | ₹11.80           28-Jun-2020           ₹11.80           ₹10.80           ₹1.00           ₹0.00           ₹0.00                                                                                                    |
| Application IC<br>Vendor Invoice Number<br>Vendor Invoice Date<br>MSEDCL Invaid Number<br>Total MSEDCL Invoice Amount<br>Tax Amount<br>GST TDS Amount<br>GST TDS Amount<br>Invoice Status<br>-SES Details:                                | INVOICE-102           28-Jun-2020           MSEDCL-102           ₹11.80           ₹1.80           ₹0.00           Paid                                                                                                    | SES DATE<br>28-Jun-2020                                                               | Vendor Invoice Amount.<br>MSEDCL Inward Date.<br>Total Ses/Migo Amount<br>Total Paid Amount<br>IT TDS Amount<br>RETENSION Amount<br>SES AMOUNT<br>11.80                                                                                                    | ₹11.80           28-Jun-2020           ₹11.80           ₹10.80           ₹1.00           ₹1.00           ₹0.00                                                                                                    |
| Application IC<br>Vendor Invoice Number<br>Vendor Invoice Date<br>MSEDCL Invarie Amount<br>Total MSEDCL Invoice Amount<br>GST TDS Amount<br>GST TDS Amount<br>Invoice Status<br>-SES Details:<br>#<br>1<br>-MIGO Details:                 | INVOICE-102<br>28-Jun-2020<br>MSEDCL-102<br>₹1.80<br>₹1.80<br>₹0.00<br>Paid<br>SES Number<br>1001642344<br>NIGO DAT                                                                                                    | SES DATE<br>28-Jun-2020                                                               | Vendor Invoice Amount.<br>MSEDCL Inward Date.<br>Total Ses/Migo Amount<br>Total Paid Amount<br>IT TDS Amount<br>RETENSION Amount<br>SEES AMOUNT<br>R11.80                                                                                                    | ₹11.80         28-Jun-2020         ₹11.80         ₹10.80         ₹1.00         ₹0.00         ₹0.00         ₹1.80         ₹1.80         ₹1.80         ₹1.80         ₹20.80         ₹1.80         ₹1.80         ₹1.80         ₹1.80         ₹1.80         ₹1.80         ₹1.80         ₹2.85         ₩EGO STATUS                                                                                                    |
| Application IC<br>Vendor Invoice Number<br>Vendor Invoice Date<br>MSEDCL Invaria Number<br>Total MSEDCL Invoice Amount<br>Tax Amount<br>GST TDS Amount<br>GST TDS Amount<br>Invoice Status<br>-SES Details:                               | INVOICE-102<br>28-Jun-2020<br>MSEDCL-102<br>₹11.80<br>₹1.80<br>₹0.00<br>Paid<br>SES Number<br>1001642344<br>MIGO DAT                                                                                                    | SES DATE<br>28-Jun-2020                                                               | Vendor Invoice Amount.<br>MSEDCL Inward Date.<br>Total Ses/Migo Amount<br>Total Paid Amount<br>IT TDS Amount<br>RETENSION Amount<br>SEES AMOUNT<br>213.80                                                                                                    | ₹11.80           28-Jun-2020           ₹11.80           ₹10.80           ₹1.00           ₹1.00           ₹1.00           ₹1.00           ₹1.00           ₹1.00           ₹1.00           ₹1.00           ₹1.00           ₹1.00           ₹1.00           ₹1.00           ₹1.00           ₹1.00           ₹1.00           ₹1.00           ₹1.00           ₹1.00           ₹1.00           ₹1.00           ₹1.00           ₹1.00           ₹1.00           ₹1.00           ₹1.00           ₹1.00           ₹1.00           ₹1.00           ₹1.00           ₹1.00           ₹1.00           ₹1.00           ₹1.00           ₹1.00           ₹1.00           ₹1.00           ₹1.00           ₹1.00           ₹1.00           ₹1.00           ₹1.00           ₹1.00           ₹1.00           ₹1.00 <t< td=""></t<> |
| Application IC<br>Vendor Invoice Number<br>Vendor Invoice Number<br>Total MSEDCL Invard Number<br>Total MSEDCL Invoice Armount<br>Tax Armount<br>GST TDS Armount<br>GST TDS Armount<br>Invoice Status<br>-SES Details:                    | INVOICE-102           28-Jun-2020           MSEDCL-102           ₹1.80           ₹1.80           ₹1.80           ₹1.80           ₹1.80           ₹1.80           ₹1.80           ₹1.80           ₹1.80           ₹1.80           ₹1.80           ₹1.80           ₹1.80           ₹1.80           ₹1.80           ₹1.80           ₹1.80           ₹1.80           ₹1.80           ₹1.80           ₹1.80           ₹1.80           ₹1.80           ₹1.80           ₹1.80           ₹1.80           ₹1.80           ₹1.80           ₹1.80           ₹1.80           ₹2.5 Number           1001642344 | SES DATE<br>28-Jun-2020                                                               | Vendor Invoice Amount.<br>MSEDCL Inward Date.<br>Total Ses/Migo Amount<br>Total Paid Amount<br>IT TDS Amount<br>RETENSION Amount<br>SEES AMOUNT<br>RETENSION Amount                                                                                                    | ₹11.80         28-Jun-2020         ₹11.80         ₹10.80         ₹1.00         ₹0.00         ₹0.00         85.5 STAT         APPROVE                                                                                                    |
| Application IC<br>Vendor Invoice Number<br>Vendor Invoice Date<br>MSEDCL Invard Number<br>Total MSEDCL Invoice Amount<br>Tax Amount<br>GST TDS Amount<br>GST TDS Amount<br>Invoice Status<br>=SES Details:                                | INVOICE-102<br>28-Jun-2020<br>MSEDCL-102<br>₹1.80<br>₹1.80<br>₹0.00<br>Paid<br>555 Number<br>1001642344<br>MIGO DAT                                                                                                    | SES DATE<br>28-Jun-2020                                                               | Vendor Invoice Amount.<br>MSEDCL Inward Date.<br>Total Ses/Migo Amount<br>Total Paid Amount<br>IT TDS Amount<br>RETENSION Amount<br>SEES AMOUNT<br>RILGO AMOUNT                                                                                                    | ₹11.80         28-Jun-2020         ₹11.80         ₹10.80         ₹1.00         ₹0.00         ₹0.00         8         SE5 STAT         APPROVI                                                                                                    |
| Application IC<br>Vendor Invoice Number<br>Vendor Invoice Date<br>MSEDCL Invaid Number<br>Total MSEDCL Invoice Amount<br>Tax Amount<br>GST TDS Amount<br>GST TDS Amount<br>Invoice Status<br>-SES Details:                                | INVOICE-102<br>28-Jun-2020<br>MSEDCL-102<br>711.80<br>70.00<br>Paid<br>SES Number<br>1001642344<br>NIGO DAT                                                                                                    | SES DATE           28-Jun-2020                                                        | Vendor Invoice Amount.<br>MSEDCL Inward Date.<br>Total Ses/Migo Amount<br>Total Paid Amount<br>IT TDS Amount<br>RETENSION Amount<br>SES AMOUNT<br>RETENSION Amount<br>RETENSION Amount<br>RETENSION Amount<br>RETENSION Amount<br>RETENSION AMOUNT<br>RETENSION AMOUNT    | ₹11.80           28-Jun-2020           ₹11.80           ₹10.80           ₹1.00           ₹1.00           ₹1.00           ₹1.00           ₹1.00           ₹1.00           ₹1.00           ₹1.00           ₹1.00           ₹1.00           ₹1.00           ₹1.00           ₹1.00           ₹1.00           ₹1.00           ₹1.00           ₹1.00           ₹1.00           ₹1.00           ₹1.00           ₹1.00           ₹1.00           ₹1.00           ₹1.00           ₹1.00           ₹1.00           ₹1.00           ₹1.00           ₹1.00           ₹1.00           ₹1.00           ₹1.00           ₹1.00           ₹1.00           ₹1.00           ₹1.00           ₹1.00           ₹1.00           ₹1.00           ₹1.00           ₹1.00           ₹1.00           ₹1.00           ₹1.00           <     |
| Application IC Vendor Invoice Number Vendor Invoice Number Total MSEDCL Invard Number Total MSEDCL Invoice Amount Tax Amount GST TDS Amount Invoice Status  SES Details:  MIGO Details:  MIGO Number  -Invoice Details:  Payment Details: | INVOICE-102 28-Jun-2020 MSEDCL-102 ₹1.80 ₹1.80 ₹1.80 ₹0.00 Paid SES Number 1001642344 MIGO DAT                                                                                                    | E<br>INVOICE DATE<br>28-Jun-2020                                                      | Vendor Invoice Amount.<br>MSEDCL Inward Date.<br>Total Ses/Migo Amount<br>Total Paid Amount<br>IT TDS Amount<br>RETENSION Amount<br>SES AMOUNT<br>RILGO AMOUNT<br>INVOICE AMOUNT<br>E11.80                                                                                | ₹11.80           28-Jun-2020           ₹11.80           ₹10.80           ₹1.00           ₹0.00           ₹0.00           ₹1.80           ₹1.80           ₹1.80           ₹1.80           ₹1.80           ₹1.80           ₹1.80           ₹1.80           ₹1.80           ₹1.80           ₹1.80           ₹1.80           ₹1.80           ₹1.80           ₹1.80           ₹1.80           ₹1.80           ₹1.80           ₹1.80           ₹1.80           ₹1.80           ₹1.80           ₹1.80           ₹1.80           ₹1.80           ₹1.80           ₹1.80           ₹1.80           ₹1.80           ₹1.80           ₹1.80           ₹1.80           ₹1.80           ₹1.80           ₹1.80           ₹1.80           ₹1.80           ₹1.80           ₹1.80           ₹1.80           ₹1.80           <     |
| Application IC<br>Vendor Invoice Number<br>WEDCL Inviar Number<br>Total MSEDCL Invoice Amount<br>Tax Amount<br>GST TDS Amount<br>Invoice Status<br>-SES Details:<br>-MIGO Details:<br>-Invoice Details:<br>-Payment Details:              | INVOICE-102<br>28-Jun-2020<br>MSEDCL-102<br>71.80<br>70.00<br>Paid<br>SES Number<br>1001642344<br>MIGO DAT<br>SES Number<br>1001642344                                                                                                    | E  INVOICE DATE 29-Jun-2020 E  LINVOICE DATE 29-Jun-2020 E  LINUOICE DATE 29-Jun-2020 | Vendor Invoice Amount.<br>MSEDCL Inward Date.<br>Total Ses/Migo Amount<br>Total Paid Amount<br>IT TDS Amount<br>IT TDS Amount<br>RETENSION Amount<br>RETENSION Amount<br>RETENSION Amount<br>RETENSION Amount<br>RETENSION Amount<br>RETENSION Amount<br>RETENSION AMOUNT | ₹11.80           28-Jun-2020           ₹11.80           ₹10.80           ₹1.00           ₹0.00           ₹0.00           ₹0.00           ₹0.00                                                                                                    |

-The Form displays the details of Invoice status ,tax details ,SES /MIGO Details, MSEDCL Invoice Details and Payment Details.

- In "Summary" Option, you can get the summary of zone wise pending invoices.

| [ | Summary               |                 |                   |                        |                              |                              |                              |                              |                              |                              |      |
|---|-----------------------|-----------------|-------------------|------------------------|------------------------------|------------------------------|------------------------------|------------------------------|------------------------------|------------------------------|------|
|   |                       |                 |                   |                        | Summ                         | ary of Pendi                 | ng Invoice                   | es                           |                              |                              |      |
| # | Zone                  | Circle          | Division          |                        |                              |                              | Pending with I               | ISEDCL                       |                              |                              |      |
|   |                       |                 |                   |                        | Tec                          | hnical                       | Accounts                     |                              | Pending For Payment          |                              |      |
|   |                       |                 |                   | Submitted By<br>Vendor | Pending more<br>than 30 Days | Pending less than<br>30 Days | Pending more<br>than 30 Days | Pending less than<br>30 Days | Pending more<br>than 30 Days | Pending less than<br>30 Days | Tota |
| 1 | BHANDUP ZONE          | VASHI<br>CIRCLE | VASHI<br>DIVISION | 1                      | 0                            | 1                            | 0                            | 0                            | 0                            | 0                            | 1    |
| 2 | BHANDUP<br>ZONE TOTAL |                 |                   | 1                      | 0                            | 1                            | 0                            | 0                            | 0                            | 0                            | 1    |
|   |                       |                 | GRAND<br>TOTAL    | 1                      | 0                            | 1                            | 0                            | 0                            | 0                            | 0                            | 1    |
|   | Back                  |                 | TOTAL             |                        |                              |                              |                              |                              |                              |                              |      |

- Now Click on "vendor reports", Various report for vendor in pdf format.

| Maharashtra State Electricity Distribution Co. Li | Vendor Invoice Tracking System        | Logged in User Id: <b>0100000023</b><br>Name: SECURE METERS LIMITED<br>Logout<br>Download Manual <mark>Click here!!!</mark> |
|---------------------------------------------------|---------------------------------------|----------------------------------------------------------------------------------------------------|
| Home                                              |                                       |                                                                                                    |
| Vendor                                            | Vendor Reports                        |                                                                                                    |
|                                                   | Select Report Name and Click Download |                                                                                                    |
|                                                   | Report Name Statistics Report *       |                                                                                                    |
|                                                   | Location ALL Invoice From Date        | Invoice<br>To<br>Date                                                                                                    |
|                                                   | Download                              |                                                                                                    |
|                                                   | Back                                  |                                                                                                    |

Here in Report Name select the report name which you want to download the report. 3 reports are available in report name drop down

i) Statistics Report

ii) Invoice not submitted

iii) MSEDCL Vendor Report

For Statistics report select Statistics Report option from the drop down of report name Enter your corresponding location of which you want to download the statistics report Along with the Invoice from Date & invoice To Date.

| Maharashte State Electricity Distribution Co. Ltd. |                  | Vendor Invoice | Logged in User Id: <b>0100000023</b><br>Name: SECURE METERS LIMITED<br>Logget<br>Download Manual <mark>Click herel11</mark> |                                             |         |                       |
|----------------------------------------------------|------------------|----------------|----------------------------------------------------------------------------------------------------|---------------------------------------------|---------|-----------------------|
| Home<br>Vendor                                     |                  | Select         | Ver<br>Report N                                                                                                    | ndor Reports<br>ame and Click Do            | ownload |                       |
|                                                    | Location<br>Back | Re             | port Name Invoi                                                                                                    | Statistics Report<br>ce From Date 01-Aug-19 | •       | Invoice<br>To<br>Date |

Similarly you can download the report for Invoice not submitted and MSEDCL Vendor Report.